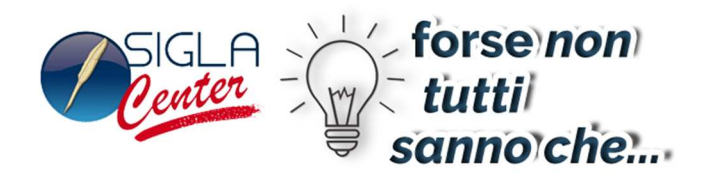

## Analisi del Margine

Per aiutarti a prendere le opportune decisioni di marketing e per valutare la redditività di un prodotto, SIGLA dispone della specifica funzione: l'analisi del margine.

Viene calcolato il margine di guadagno di ogni singola vendita.

| 💾 Analisi del margine                                                 |                                                      |                                               |                                              |    |
|-----------------------------------------------------------------------|------------------------------------------------------|-----------------------------------------------|----------------------------------------------|----|
| Generali Graf.Op.                                                     |                                                      |                                               |                                              |    |
| Data                                                                  | Articolo                                             |                                               | Cliente                                      |    |
| Da / /<br>A / /                                                       | A                                                    |                                               | A                                            |    |
| Zona                                                                  | Gruppo merceologico                                  | Marchio                                       |                                              |    |
| Da                                                                    | Da                                                   | Da                                            | TUTTI I MAGAZZIN 🗸                           |    |
|                                                                       |                                                      | A                                             |                                              |    |
| Agente                                                                | Capozona                                             | Centro di Costo                               |                                              |    |
| Da                                                                    |                                                      | Da                                            |                                              |    |
|                                                                       |                                                      |                                               | 🔲 Solo articoli attivi                       |    |
| Tipo movimenti                                                        | Tipo Stampa                                          | Ordinamento                                   | Tipo Calcolo                                 |    |
| <ul> <li>Documenti</li> <li>Mov. Mag.</li> <li>Doc. e Mov.</li> </ul> | <ul> <li>● Dettaglio</li> <li>● Riepilogo</li> </ul> | Articolo     Cliente     Gr. Merc.     Agente | <ul> <li>● Lordo</li> <li>○ Netto</li> </ul> |    |
| Esegui N <u>u</u> ovo                                                 | >Excel                                               | Cancella Cerca+                               | Ce <u>r</u> ca <u>G</u> uida Fi              | ne |
| IMMISSIONE                                                            | Inserire una data valida iniziale                    |                                               |                                              |    |

## Figura 1

Nella prima pagina *Generali* si inseriscono i filtri di selezione per rilevare i dati delle vendite da analizzare.

Le opzioni disponibili per eseguire l'analisi sono:

- **Prezzo ultimo acquisto**: prezzo ultimo acquisto dell'anagrafica di magazzino.
- **Prezzo standard**: prezzo standard dell'anagrafica di magazzino.
- **Prezzo medio di acquisto**: prezzo calcolato dal rapporto fra i carichi di acquisto a valore e la quantità, dell'anno in corso, letti dai progressivi di magazzino,
- **Prezzo medio di acquisto ponderato**: prezzo calcolato dal rapporto fra i carichi da acquisto e gli inventari a valore e a quantità, dell'anno in corso, letti dai progressivi di magazzino.

L'utile per ogni singola vendita (quale movimento di magazzino) si determina sottraendo al totale vendita e il totale acquisto.

Il totale vendita è la moltiplicazione del prezzo unitario netto per la quantità di riga.

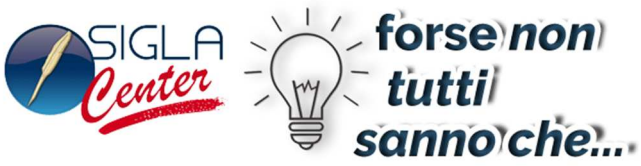

Il totale acquisto è la moltiplicazione del prezzo di acquisto unitario per la quantità di riga.

Il calcolo dell'utile può essere fatto al lordo o al netto.

Nel calcolo al lordo si selezionano solo i movimenti che aumentano lo scarico per vendita.

Nel calcolo al netto si selezionano e totalizzano anche i movimenti che diminuiscono lo scarico per vendita.

Percentualmente, il margine è lo scostamento fra il totale vendita e il totale acquisto.

Per ricarico si intende lo scostamento percentuale fra il totale acquisto e il totale vendita.

| 💾 Analisi del margine                                                   |      |  |  |  |  |
|-------------------------------------------------------------------------|------|--|--|--|--|
| Generali I Classif. Graf.Op.                                            |      |  |  |  |  |
| Vendita                                                                 |      |  |  |  |  |
| Grafico Da 0.00                                                         |      |  |  |  |  |
| A 0,00                                                                  |      |  |  |  |  |
| Acquisto                                                                |      |  |  |  |  |
| Grafico Da 0,00 NESSUN MAGAZZINO S                                      | -    |  |  |  |  |
| A 0,00                                                                  |      |  |  |  |  |
| Margine                                                                 |      |  |  |  |  |
| Grafico Da 0,00                                                         |      |  |  |  |  |
| Percent. A     0,00                                                     |      |  |  |  |  |
|                                                                         |      |  |  |  |  |
| N.Elementi 0                                                            |      |  |  |  |  |
| Ascedente     Discedente                                                |      |  |  |  |  |
|                                                                         |      |  |  |  |  |
| Esegui Nuovo >Excel {}Excel Cancella Cerca+ Cerca Guida                 | Fine |  |  |  |  |
| IMMISSIONE         Inserire il minimo valore di Vendita da selezionare. |      |  |  |  |  |

Figura 2

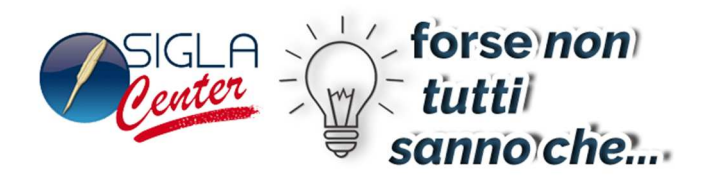

Nella seconda pagina è possibile definire le impostazioni per elaborare l'aspetto grafico dell'analisi.

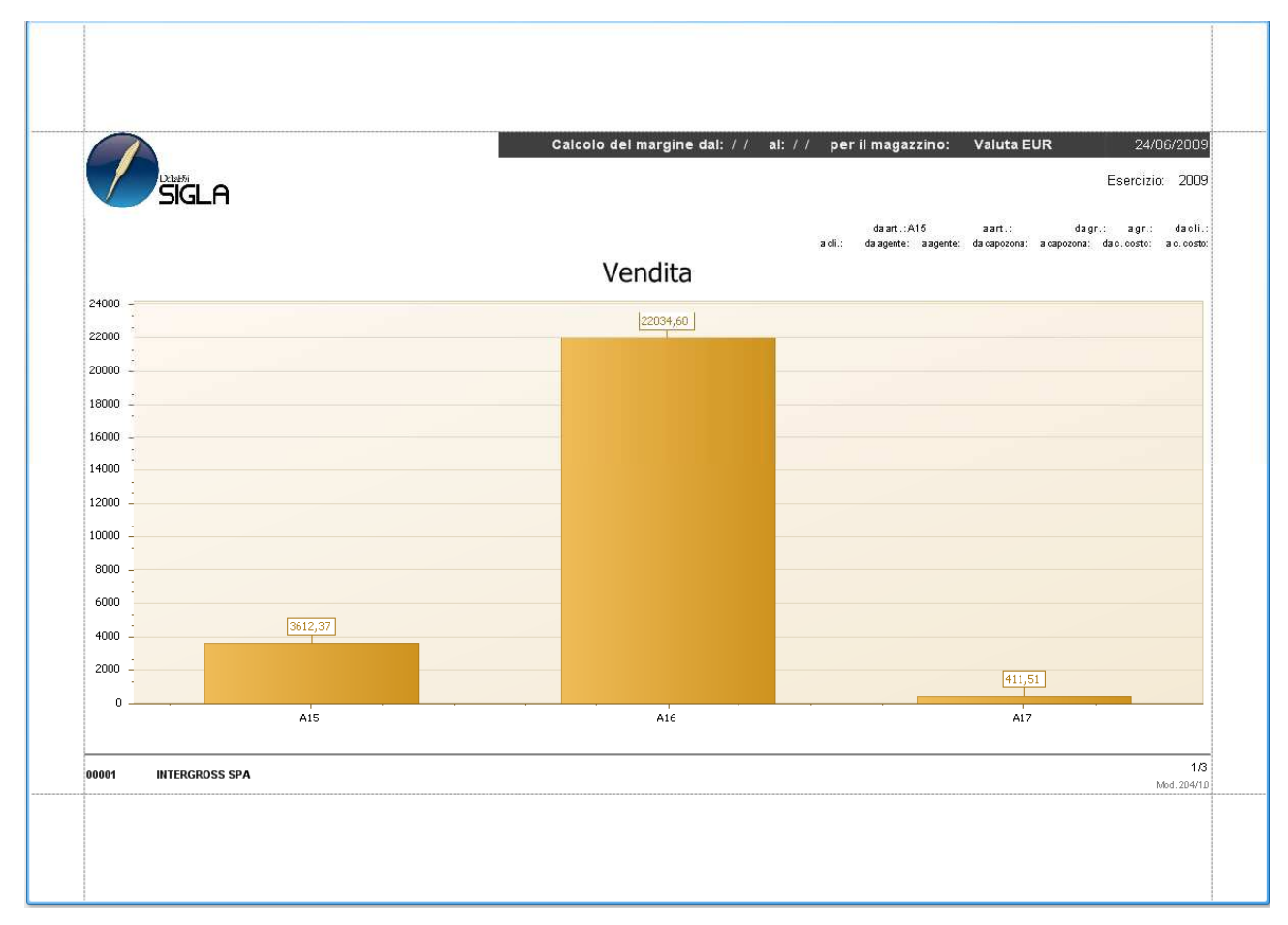

Figura 3

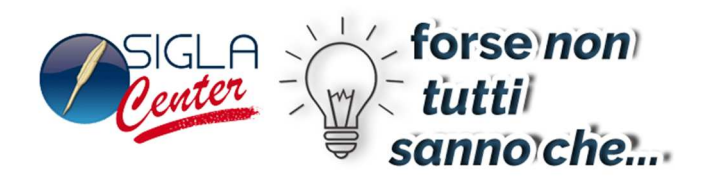

## E' possibile avere una stampa e un grafico di semplice lettura.

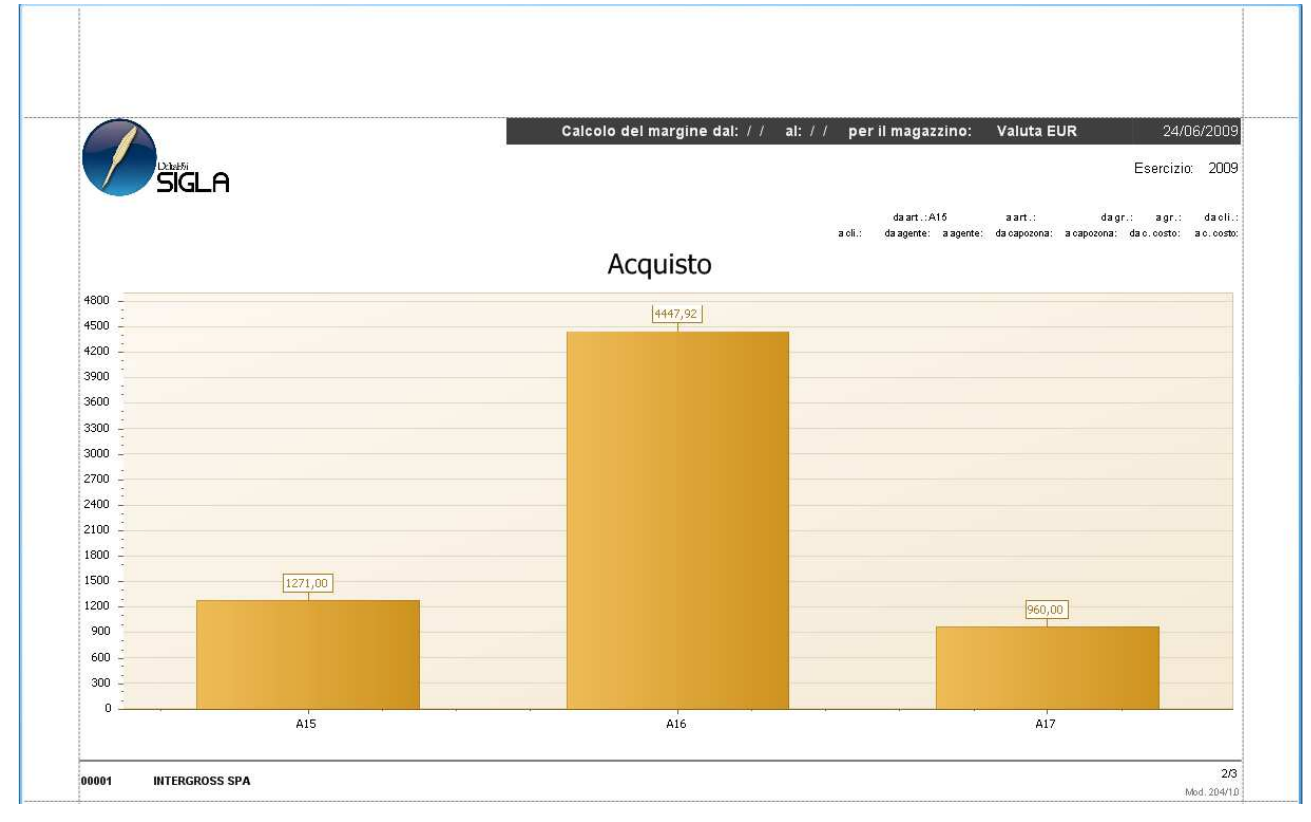

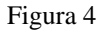

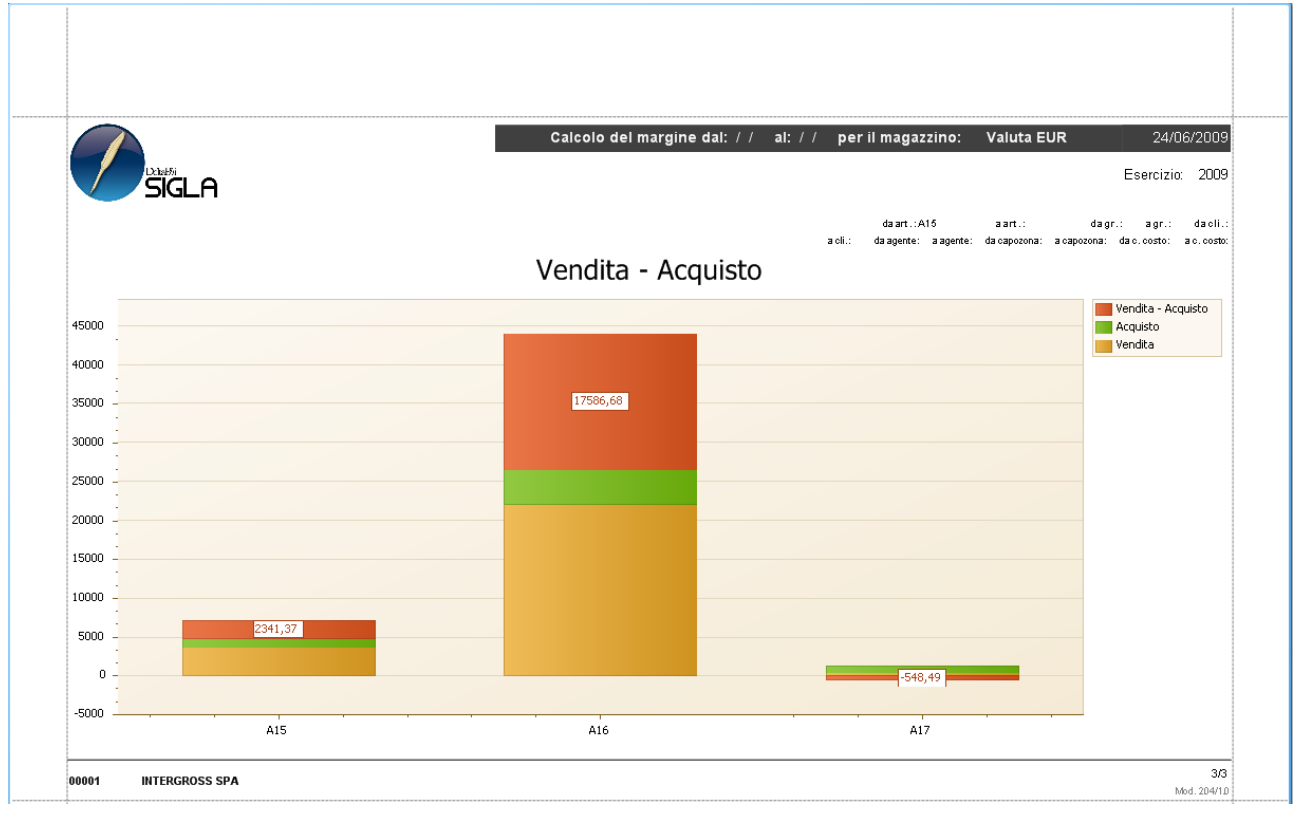

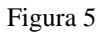